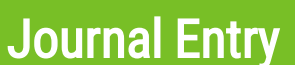

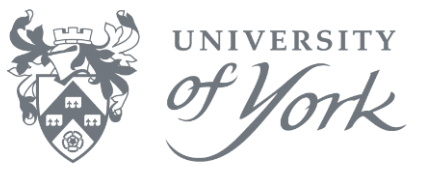

- 1. Login to Agresso desktop.
- 2. Menu route: Financials → General Ledger → Transaction Entry → Posting.

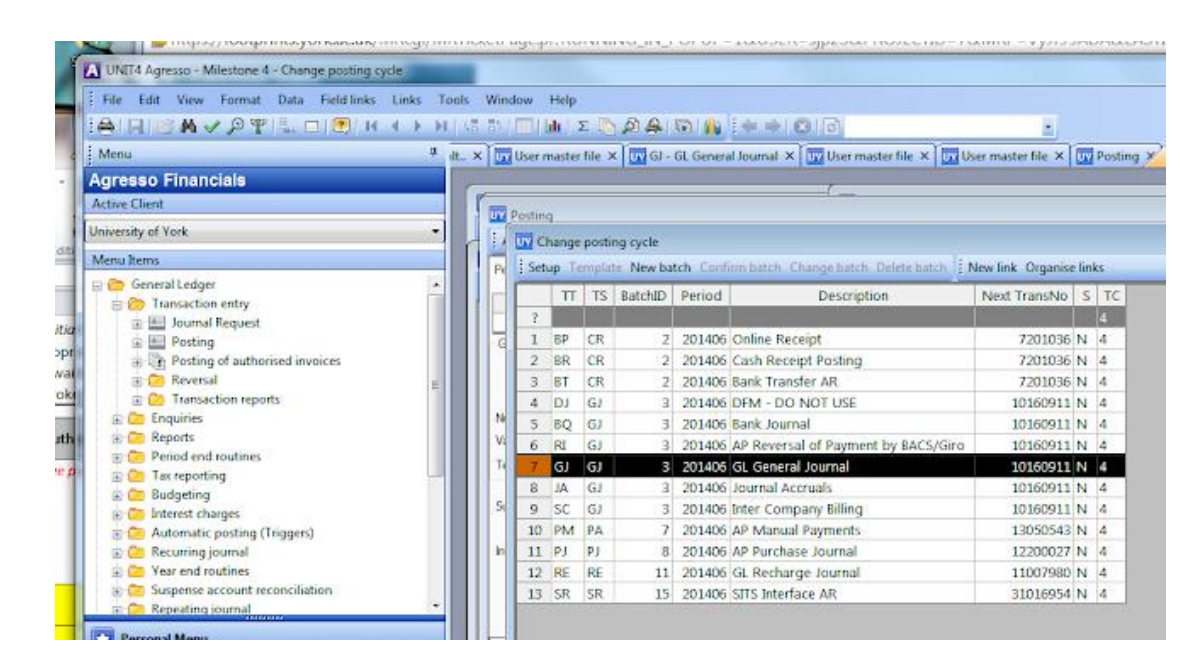

3. Click and select the GJ variant to open the VP10 posting screen.

| UNIT4   | 4 Agresso - Milestone 4 - GJ - GL General Journal                                                                                                    |
|---------|----------------------------------------------------------------------------------------------------|
| ile     | Edit View Format Data Field links Links Tools Window Help                                                                                                    |
| )   E   | H⊘A√₽ŸE,□●NH∢→HG⊅I™I≥№₽₽I© ₩E++OIO                                                                                                    |
| ster fi | ile 🗙 🔽 Role master file 🗴 🔽 Menu-based access 🗴 🛄 Default. X 🖾 User master file 🗙 📆 GJ - GL General Journal X 🛄 User master file X 📆 User master file X                                                                                                    |
|         | (                                                                                                    |
|         | G - GL General Journal                                                                                                    |
|         | About Tax System   Payment Change posting cycle Parking - Template - Text Description Amend tax 100% New exchange rate. Change AP/AR info. Recurring journal                                                                                                    |
|         | Period R01000 Trans date 13/01/2015 TransNo Support -                                                                                                    |
|         |                                                                                                    |
|         | Account IC IS Cur Curran                                                                                                    |
|         | Number  Value  0.000  GEP  0.00000000  0.000    Valuedate  VAT  0.000  0.000  0.000  0.000  0.000  0.000  0.000  0.000  0.000  0.000  0.000  0.000  0.000  0.000  0.000  0.000  0.000  0.000  0.000  0.000  0.000  0.000  0.000  0.000  0.000  0.000  0.000  0.000  0.000  0.000  0.000  0.000  0.000  0.000  0.000  0.000  0.000  0.000  0.000  0.000  0.000  0.000  0.000  0.000  0.000  0.000  0.000  0.000  0.000  0.000  0.000  0.000  0.000  0.000  0.000  0.000  0.000  0.000  0.000  0.000  0.000  0.000  0.000  0.000  0.000  0.000  0.000  0.000  0.000  0.000  0.000  0.000  0.000  0.000  0.000  0.000  0.000  0.000  0.000  < |
|         | W  Account  Cat1  Cat2  Cat3  Cat4  Cat5  TC  TS  Cur  Posted amount  Amount  Payment ref  Text    1                                                                                                    |

- 4. Tab through the fields, entering appropriate data. Use **F11/Keep** before entering the balancing line.
  - Note: Auto-Keep can be switched on. To d this, tab through to the Account field, then from the main Agresso menu, choose File → View Options.... Click to place a check in the Auto-Keep box at the foot of the View Options... screen, then OK to retain this setting for future. For further information, see also the Agresso Data Entry Screen VP10 View Options manual.
- 5. Complete the required fields.

A sample journal is shown on the next page.

**Journal Entry** 

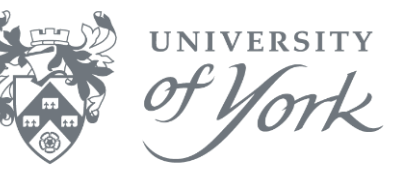

|                     | System Payme    | nt Change p | osting cycle | Parking Te | mplate * Text | Descript | ion / | Amend ta | × 100% New exchan | nge rate Cha | ange AP/AR | info Recurring jou | Irnal Accrua | als Re-po | ost Replace con | npany |
|---------------------|-----------------|-------------|--------------|------------|---------------|----------|-------|----------|-------------------|--------------|------------|--------------------|--------------|-----------|-----------------|-------|
| vew link            | Organise links  |             |              |            |               |          |       |          |                   |              |            |                    |              |           |                 |       |
| riod 201            | 1803 Trans.date | 05/10/2018  | TransNo      | 0          |               | SuppID   | ~     | /        |                   |              |            |                    |              |           |                 |       |
| Accour              | nt Analy        | sis         | Project      | Workord    | Produ         | ict      | Ir    | nterco   |                   |              |            |                    | T            | C TS C    | Cur Curr. ai    | mount |
| 02                  |                 | 50003       | 39           | 50003909   |               | U        | Y     |          |                   |              |            |                    | 0            | PR GE     | BP              | 0.    |
| Analysis            |                 |             |              |            |               |          |       |          |                   |              |            |                    |              |           |                 |       |
| ( Travel            | - Rail/Coach/B  | us/Tram/Fen | ries/Undergr | ound       |               |          |       |          |                   |              |            |                    |              |           |                 |       |
| erling Pa           | und (GB)        |             |              |            |               |          |       |          |                   |              |            |                    |              |           |                 |       |
|                     |                 |             |              |            |               |          |       |          |                   |              |            |                    |              |           |                 |       |
| LES                 | 0               |             | HOURS        |            | 0.00          | 0        |       |          | GBP               | .00000000    |            | 0.00               |              |           |                 |       |
| uedate              | 05/10/2018      |             |              |            |               |          |       |          | VAT               |              |            | 0.00               |              |           |                 |       |
| đ                   | test            |             |              |            |               |          |       |          |                   |              |            |                    |              |           |                 |       |
|                     |                 |             |              |            |               |          |       |          |                   |              |            |                    |              |           |                 |       |
| pplier ID           |                 |             |              |            |               |          |       |          |                   |              |            |                    |              |           |                 |       |
|                     |                 |             |              |            |               |          |       |          |                   |              |            |                    |              |           |                 |       |
| oiceNo              |                 |             |              |            |               |          |       |          |                   |              |            |                    |              |           |                 |       |
|                     |                 |             |              |            |               |          |       |          |                   |              |            |                    |              |           |                 |       |
|                     |                 |             |              |            |               |          |       |          |                   |              |            |                    |              |           |                 |       |
|                     |                 |             |              |            |               |          |       |          |                   |              |            |                    |              |           |                 |       |
|                     |                 |             |              |            |               |          |       |          |                   |              |            |                    |              |           |                 |       |
| W                   | Account         | Cat 1       | Cat 2        | Cat 3      | Cat 4         | Cat 5    | TC    | TS Cu    | Posted amount     | Amo          | unt        | Payment ref        |              |           | Text            |       |
| I 🛛 🕯               | 2103            |             | 500039       |            | 50003909      |          | 0     | PR GB    | P 1.0             | 0            | 1.00       |                    | test         |           |                 |       |
|                     | 2102            |             | 500039       |            | 50003909      |          | 0     | PR GB    | -1.0              | 0            | -1.00      |                    | test         |           |                 |       |
|                     |                 |             |              |            |               |          |       |          |                   |              |            |                    |              |           |                 |       |
|                     |                 |             |              |            |               |          |       |          | 1                 |              |            |                    |              |           |                 |       |
| 2 🖾 4<br>3 🗌<br>4 🔲 |                 |             |              |            |               |          |       |          |                   |              |            |                    |              |           |                 |       |

## Important things to note on the Journal Posting screen

- Period is the current system date.
- Transaction Date is today's date. By default, the value date is the same.
- **Transaction Number** is not assigned until the transaction is saved.
- **Account** = a 4-digit numeric code.
- **Analysis** = a 5-digit alphanumeric code, if used.
- **Project** = a 6-digit alphanumeric code.
- Workorder = an 8=digit alphanumeric code (usually first 6 digits of project code).
- **Product** = a 6-digit alphanumeric code.
- **TC** = Tax Code.
- **TS** = Tax System.
- **Currency** is GBP by default.
- **Curr.amount** = amount to journal in the currency (displays to 2 decimal places).

As a minimum, please complete the Account, Workorder, Description and Amount fields.

A meaningful **Description** in the free text field will help to improve interpretation of future report results. It is also helpful to include in the text field any transaction numbers to which your current journal refers.

When tabbing through the fields, Agresso will prompt when a value is required.

Note: users may only journal against workorders for which they have previously authorised.

A Journal must balance to 0.00 before the Journal can be saved. When the Journal is ready to post, click **Save (F12)**. Agresso then displays your **Transaction No.** – make a note of it for future reference.

Note: it can take up to 5 minutes for the TPS to post a journal. The transaction can be retrieved afterwards via a browser enquiry.